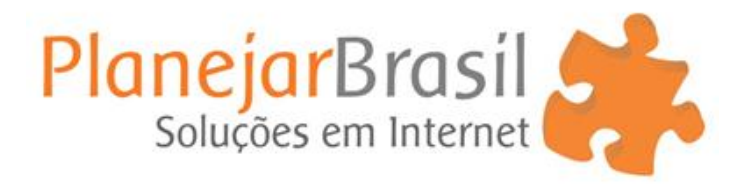

## **Tutorial – Atendimento Online**

1 – Acesse seu site e clique na aba Atendimento Offline, localizada no rodapé do site:

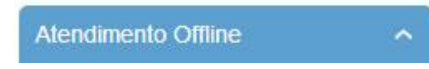

2 – Quando a aba Atendimento Offline estiver aberta, clique no link Olark.

| Deixe sua mensagem e |                          |  |  |  |
|----------------------|--------------------------|--|--|--|
| entraremos em        | i contato!               |  |  |  |
| Digite seu nom       | e                        |  |  |  |
| Digite seu e-ma      | ail                      |  |  |  |
| Deixe sua men        | sagem                    |  |  |  |
|                      | -                        |  |  |  |
|                      |                          |  |  |  |
|                      | Enviar                   |  |  |  |
|                      | Net of the second second |  |  |  |

3 – No site Olark, clique no botão LOGIN:

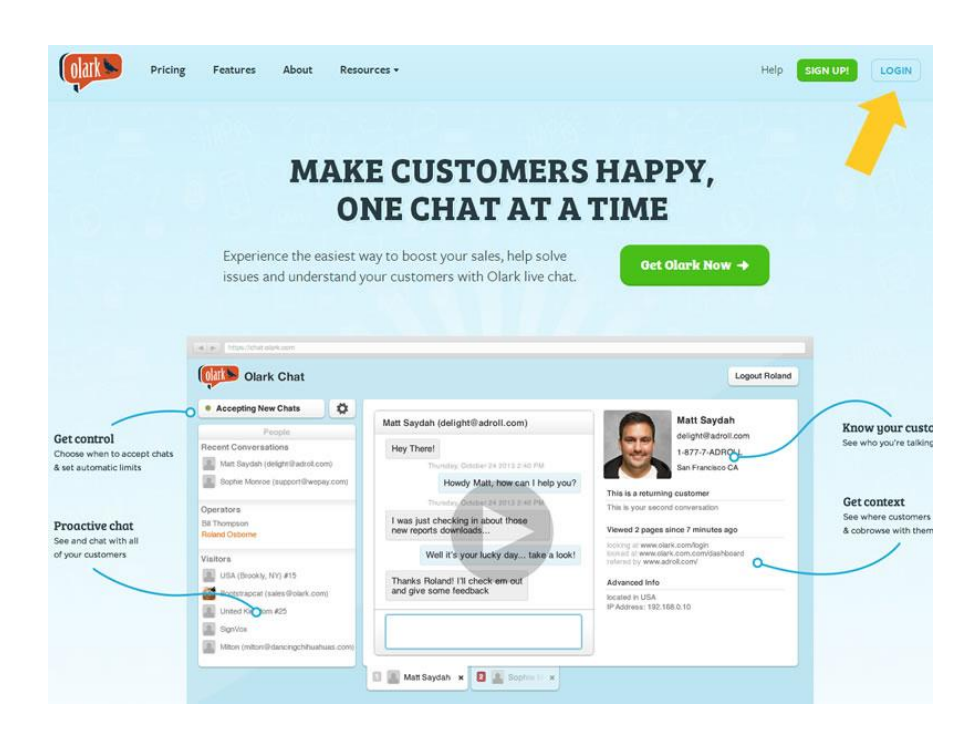

4 – Digite seus dados de acesso, seu Login no campo Username e sua Senha no campo Password:

|                      | Pricing               | Features         | Customers | About | Blog       | SIGN UP             |
|----------------------|-----------------------|------------------|-----------|-------|------------|---------------------|
|                      |                       |                  |           |       |            |                     |
| Login                |                       |                  |           |       |            |                     |
| Username<br>Password |                       |                  |           |       | <b>X</b> + | Sign in with Google |
| , accurate           |                       | Log in           |           |       |            |                     |
| Need an Account?     | Sign up! or <u>Re</u> | cover your passw | rord      |       |            |                     |

5 – Após ter feito seu login, clique no botão Chat Now:

| Chat Now! Design Your Chat Box                       | View Recent Transcripts               |
|------------------------------------------------------|---------------------------------------|
| ite Overview                                         | Do you love Olark?                    |
|                                                      | Then help us share it with the world! |
| Account: Limited Free Account Upgrade                | Share it Tweet it                     |
| No operators are available to chat.                  |                                       |
| Click the <b>operators tab</b> for more information. | Want great chat tips and new          |
| Chat Box Installation: Get your code                 | Yes. Then connect with us here.       |
|                                                      | Like us on Facebook                   |
| o more with Olark                                    |                                       |
|                                                      | Follow us on Twitter                  |

Após esse clique, entrará no ambiente de **Chat Online**, e em seu site o **Atendimento Offline**, passará automaticamente para **Online**, conforme imagem abaixo:

| Converse com a gente!                                | * |
|------------------------------------------------------|---|
| Dúvidas? Gostaríamos muito de<br>conversar com você! |   |
|                                                      |   |
|                                                      | ÷ |